## TOGETHER

## **MOOIE ACHTERGROND**

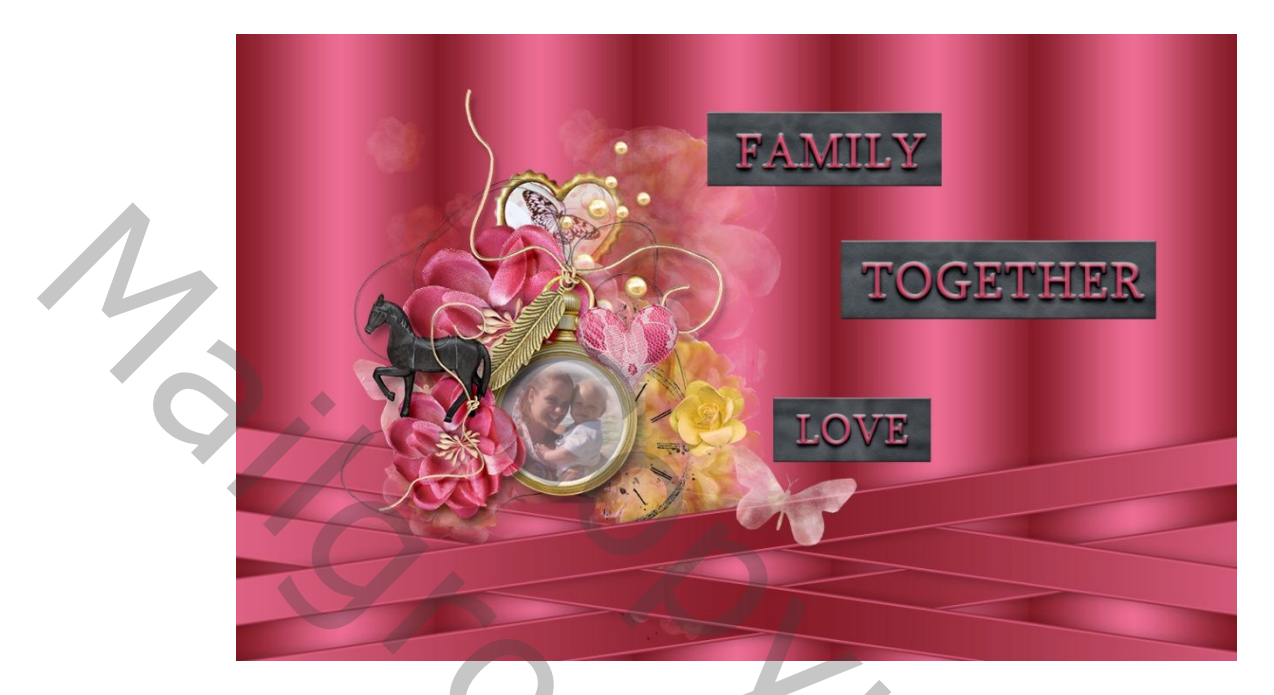

Kies of maak een mooie cluster.

1 - Bestand, nieuwe 1200 x 750 pixels, 72 pixels / inch witte achtergrond. Kies een lichte voorgrond en een donkere tint voor de achtergrond.

2 - Activeer het gereedschap voor selectie van rechthoeken (M). Stel op de optiebalk een vaste grootte van 240 x 750 pixels in:

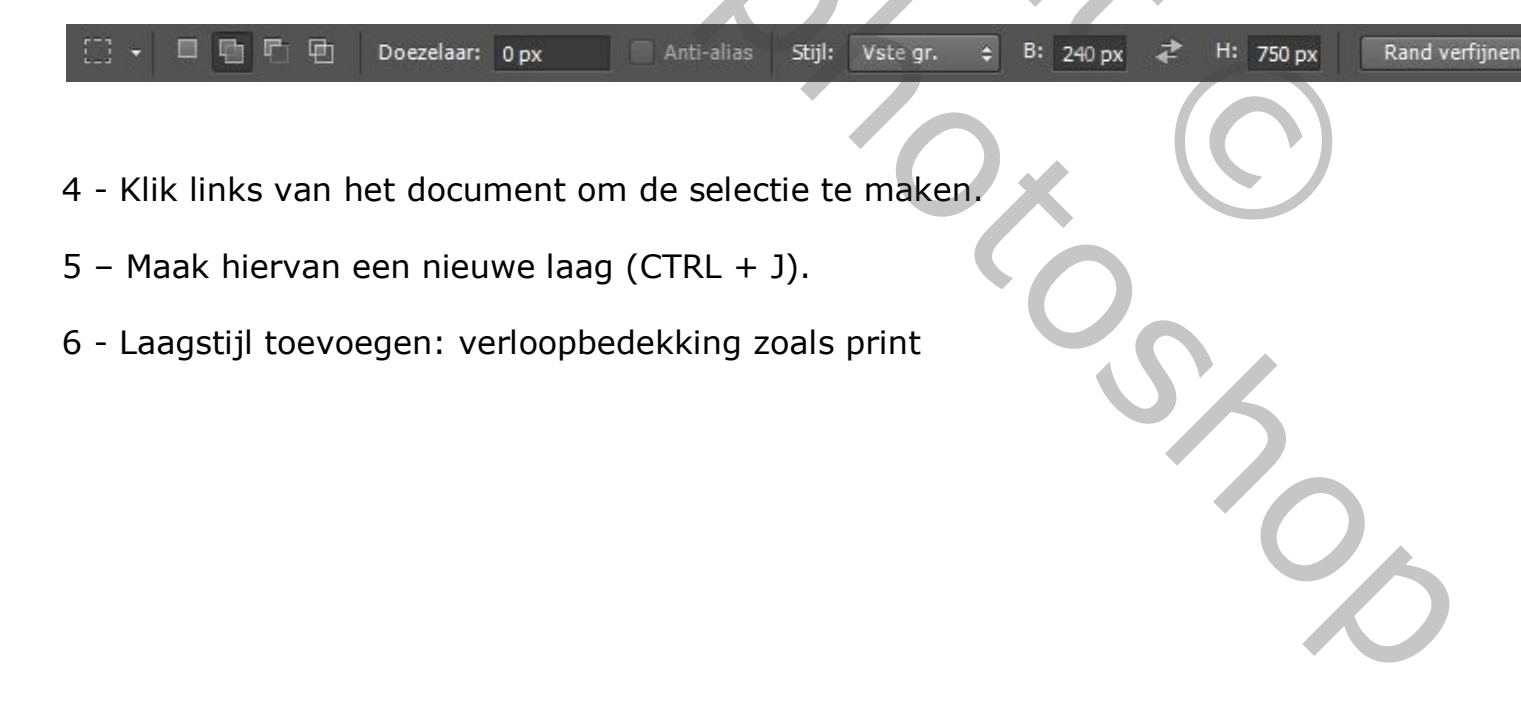

| L. | Laagstijl Stijlen Opties voor overvloeien: standaard Opties voor overvloeien: standaard Opties voor overvloeien: standaar | Verloopbedekking<br>Verloop<br>Overvloemoda: Normaal • Dithering<br>Deking: 00 %<br>Verloop: • Orikeren<br>Stj: Gerefecteed • Ultijnen met laag<br>Hock: • 0 * 100 %<br>Schaal: 100 % | OK       Annuleren       Neuwe stjl       Vorvertoning |
|----|----------------------------------------------------------------------------------------------------|----------------------------------------------------------------------------------------------------|--------------------------------------------------------|
|    |                                                                                                    |                                                                                                    |                                                        |

7 - Laag, 4 maal dupliceren en op de achtergrond schikken met het gereedschap Verplaatsing (V):

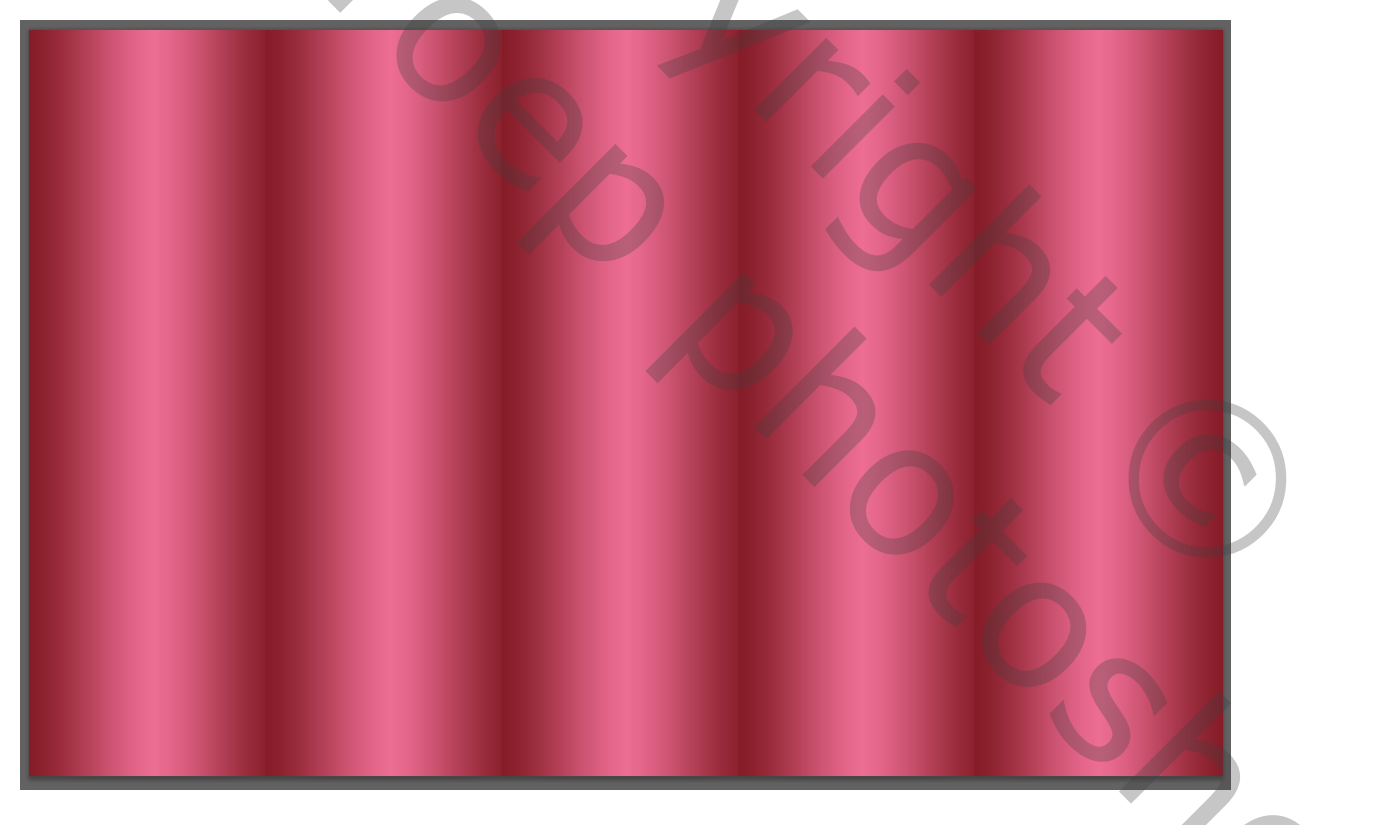

8 - Bestand, Nieuw, 1600 x 50 pixels, witte achtergrond. Selectie, Alles selecteren (CTRL + A). Bewerken, kopiëren. Editie, plak op je werkbestand.

9 – Roteer deze met Bewerken, Transformeren, Roteren:

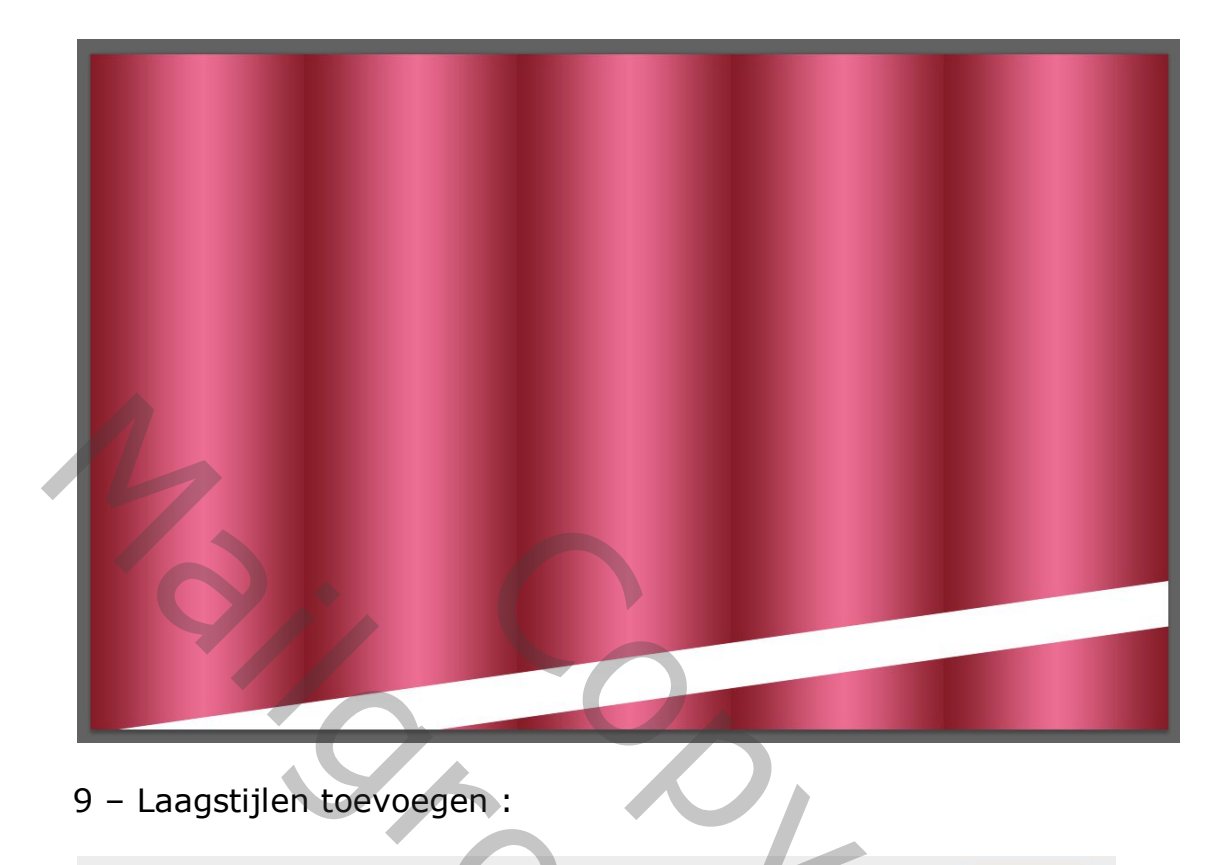

## 9 - Laagstijlen toevoegen :

| Stijlen                            | Lijn                                                   |
|------------------------------------|--------------------------------------------------------|
| Opties voor overvloeien: standaard | Structuur                                              |
| Schuine kant en reliëf             | Grootte: 4 px                                          |
| Contour                            | Positie: Buiten                                        |
| Structuur                          | Overvloeimodus: Normaal                                |
| ✓ Lijn                             | Dekking: 100 %                                         |
| Schaduw binnen                     |                                                        |
| 🔲 Gloed binnen                     | vutype: venoop                                         |
| 🔲 Satijn                           | Verloop:                                               |
| Kleurbedekking                     | Stijl: Gebarsten vorm 🔻 🗹 Uitlijnen met laag           |
| Verloopbedekking                   | Hoek: + 45 ° Dithering                                 |
| Patroonbedekking                   |                                                        |
| Gloed buiten                       | Schalen: 100 %                                         |
| 🔟 Slagschaduw                      | Tot standaardwaarden maken Standaardwaarden herstellen |
|                                    |                                                        |
| lik op Omkeren:                    | S                                                      |
|                                    |                                                        |

| -                                                                                                    |                                                                                                    |
|----------------------------------------------------------------------------------------------------|----------------------------------------------------------------------------------------------------|
| Opties voor overvloeien: standaard                                                                                                    | Annuleren                                                                                                    |
| 🔲 Schuine kant en reliëf                                                                                                    | Overvloeimodus: Normaal V Dithering                                                                                                    |
| Contour                                                                                                    | Dekking:                                                                                                    |
| Structuur                                                                                                    | Verloop:                                                                                                    |
| ✓ Lijn                                                                                                    | Stijl: Gereflecteerd 👻 🔽 Uitlijnen met laag                                                                                                    |
| Schaduw binnen                                                                                                    | Hadr D                                                                                                    |
| Gloed binnen                                                                                                    |                                                                                                    |
| 🔲 Satijn                                                                                                    | Schaal: 100 %                                                                                                    |
| Kleurbedekking                                                                                                    | Tot standaardwaarden maken Standaardwaarden herstellen                                                                                                    |
| Verloopbedekking                                                                                                    |                                                                                                    |
| Patroonbedekking                                                                                                    |                                                                                                    |
| I Gloed buiten                                                                                                    |                                                                                                    |
| Slagschaduw                                                                                                    |                                                                                                    |
|                                                                                                    |                                                                                                    |
|                                                                                                    |                                                                                                    |
|                                                                                                    |                                                                                                    |
|                                                                                                    |                                                                                                    |
|                                                                                                    |                                                                                                    |
|                                                                                                    |                                                                                                    |
|                                                                                                    |                                                                                                    |
|                                                                                                    |                                                                                                    |
| lik top clotto op (                                                                                                    | Clead huitan                                                                                                    |
| lik ten slotte op t                                                                                                    | sided builten:                                                                                                    |
|                                                                                                    |                                                                                                    |
|                                                                                                    | Gloed buiten                                                                                                    |
| Stijlen                                                                                                    | Structuur                                                                                                    |
| Opties voor overvloeien: standaard                                                                                                    | Overvicement version Annuleren                                                                                                    |
| Schuine kant en reliëf                                                                                                    | Nieuwe stijl                                                                                                    |
| Contour                                                                                                    |                                                                                                    |
| Structuur                                                                                                    |                                                                                                    |
| 🗹 Lijn                                                                                                    |                                                                                                    |
| 🔲 Schaduw binnen                                                                                                    | Elementen                                                                                                    |
| E Gloed binnen                                                                                                    | Technicky Zachter -                                                                                                    |
| Satiin                                                                                                    |                                                                                                    |
| - sacin                                                                                                    | ND/Pidipa!                                                                                                    |
| Kleurbedekking                                                                                                    |                                                                                                    |
| <ul> <li>Kleurbedekking</li> <li>Verloopbedekking</li> </ul>                                                                            | Grootte: 20 px                                                                                                    |
| <ul> <li>☑ Step:</li> <li>☑ Kleurbedekking</li> <li>☑ Verloopbedekking</li> <li>☑ Pątroonbedekking</li> </ul>                           | Grootte: 20 px                                                                                                    |
| Kleurbedekking  Verloopbedekking  Patroonbedekking  Goed buiten                                                                         | Grootte: 20 px                                                                                                    |
| Clearbedekking  Verloopbedekking  Verloopbedekking  Gloed buiten  Slagschaduw                                                           | Grootte: 20 px<br>Kwaliteit<br>Contour: Anti-aliased                                                                                                    |
| Kleurbedekking Verloopbedekking Petroonbedekking Gloed buiten Slagschaduw                                                               | Grootte:     20     px       Kwaliteit                                                                                                    |
| Kleurbedekking Verloopbedekking Petroonbedekking Gloed buiten Slagschaduw                                                               | Grootte:     0     76       Grootte:     20     px         Kwaliteit       Contour:     •       Anti-aliased   Bereik:       50     %       Jitter:     0     %                                                                                                    |
| Kleurbedekking         Verloopbedekking         Patroonbedekking         Gloed buiten         Slagschaduw                               | Grootte:     20     px       Kwaliteit                                                                                                    |
| Kleurbedekking         Verloopbedekking         Patroonbedekking         Gloed buiten         Slagschaduw                               | Grootte:     20     px       Kwaliteit     Contour:     Image: Contour:       Bereik:     50     %       Jitter:     0     %       Tot standaardwaarden maken     Standaardwaarden herstellen                                                                                                    |
| <ul> <li>Kleurbedekking</li> <li>✓ Verloopbedekking</li> <li>Petroonbedekking</li> <li>✓ Gloed buiten</li> <li>Slagschaduw</li> </ul>   | Grootte:   20   px     Kwaliteit     Contour:   •   •   Anti-aliased   Bereik:   50   %     Jitter:   0     Tot standaardwaarden maken     Standaardwaarden herstellen                                                                                                    |
| <ul> <li>Kleurbedekking</li> <li>✓ Verloopbedekking</li> <li>Patroonbedekking</li> <li>✓ Gloed buiten</li> <li>Slagschaduw</li> </ul>   | Grootte:   20   px     Kwaliteit     Contour:   Image: Contour:   Image:                                                                                                    |
| <ul> <li>Kleurbedekking</li> <li>✓ Verloopbedekking</li> <li>Petroonbedekking</li> <li>✓ Gloed buiten</li> <li>Slagschaduw</li> </ul>   | Grootte:   20   px     Kwaliteit     Contour:   Image: Contour:   Image:                                                                                                    |
| Kleurbedekking         Verloopbedekking         Patroonbedekking         Gloed buiten         Slagschaduw                               | Grootte:   20   px     Kwaliteit     Contour:   Image: Contour:   Image:                                                                                                    |
| Kleurbedekking         Verloopbedekking         Patroonbedekking         Gloed buiten         Slagschaduw                               | Grootte:     20     Kwaliteit     Contour:     • Anti-aliased     Bereik:   0     70     Muti-aliased     Bereik:   0   %     Jitter:   0     Tot standaardwaarden maken     Standaardwaarden herstellen                                                                                                    |
| Kleurbedekking         Verloopbedekking         Patroonbedekking         Gloed buiten         Slagschaduw                               | Grootte:     20     Kwaliteit     Contour:     • Anti-aliased     Bereik:   0   3itter:   0     Tot standaardwaarden maken     Standaardwaarden herstellen                                                                                                    |
| Kleurbedekking         Verloopbedekking         Patroonbedekking         Gloed buiten         Slagschaduw                               | Grootte:     20     Kwaliteit     Contour:     Anti-aliased     Bereik:   0     Tot standaardwaarden maken     Standaardwaarden herstellen                                                                                                    |
| <ul> <li>Kleurbedekking</li> <li>✓ Verloopbedekking</li> <li>Patroonbedekking</li> <li>✓ Gloed buiten</li> <li>Slagschaduw</li> </ul>   | Grootte:     20     Kwaliteit     Contour:     Anti-aliased     Bereik:   0     Tot standaardwaarden maken     Standaardwaarden herstellen                                                                                                    |
| <ul> <li>Kleurbedekking</li> <li>✓ Verloopbedekking</li> <li>Patroonbedekking</li> <li>✓ Gloed buiten</li> <li>Slagschaduw</li> </ul>   | Grootte:     20     Kwaliteit     Contour:     Anti-aliased     Bereik:   0     Tot standaardwaarden maken     Standaardwaarden herstellen                                                                                                    |
| <ul> <li>Kleurbedekking</li> <li>✓ Verloopbedekking</li> <li>Patroonbedekking</li> <li>✓ Gloed buiten</li> <li>Slagschaduw</li> </ul>   | Grootte: 20   px     Kwaliteit   Contour:   Image: Contour:   Image: Contour: <t< td=""></t<>                                                                                                    |
| <ul> <li>Kleurbedekking</li> <li>✓ Verloopbedekking</li> <li>✓ Petroonbedekking</li> <li>✓ Gloed buiten</li> <li>Slagschaduw</li> </ul> | Grootte: 20   D PX     Kwaliteit   Contour:   Anti-aliased   Bereik: 50   0   Jitter:   0   Tot standaardwaarden maken Standaardwaarden herstellen                                                                                                    |
| <ul> <li>Kleurbedekking</li> <li>✓ Verloopbedekking</li> <li>Patroonbedekking</li> <li>✓ Gloed buiten</li> <li>Slagschaduw</li> </ul>   | Grootte: 20     Kwaliteit     Contour:     Anti-aliased     Bereik:     50     Tot standaardwaarden maken     Standaardwaarden herstellen                                                                                                    |
| <ul> <li>Kleurbedekking</li> <li>✓ Verloopbedekking</li> <li>Patroonbedekking</li> <li>✓ Gloed buiten</li> <li>Slagschaduw</li> </ul>   | Grootte:     ZO     Kwaliteit     Contour:     Anti-aliased     Bereik:     Job     Tot standaardwaarden maken     Standaardwaarden herstellen                                                                                                    |
| <ul> <li>Kleurbedekking</li> <li>✓ Verloopbedekking</li> <li>Patroonbedekking</li> <li>✓ Gloed buiten</li> <li>Slagschaduw</li> </ul>   | Grootte:     20     Kwaliteit     Contour:     Anti-aliased     Bereik:     50     Tot standaardwaarden maken     Standaardwaarden herstellen                                                                                                    |
| <ul> <li>Kleurbedekking</li> <li>✓ Verloopbedekking</li> <li>Patroonbedekking</li> <li>✓ Gloed buiten</li> <li>Slagschaduw</li> </ul>   | Grootte:       20       px         Kwaliteit       Image: Contour:       Image: Contour:       Image: Contour:         Berek:       50       %       Image: Contour:       Image: Contour:         Itter:       0       %       Image: Contour:       Image: Contour:                                                                                                    |
| <ul> <li>Kleurbedekking</li> <li>✓ Verloopbedekking</li> <li>✓ Patroonbedekking</li> <li>✓ Gloed buiten</li> <li>Slagschaduw</li> </ul> | Grootte:     20     Kwaliteit     Contour:     Bereik:     50     itter:     0     We and the state of the state of |
| <ul> <li>Kleurbedekking</li> <li>✓ Verloopbedekking</li> <li>✓ Patroonbedekking</li> <li>✓ Gloed buiten</li> <li>Slagschaduw</li> </ul> | Groute:       0       0         Groute:       0       0         Bereik:       0       96         Tot standaardwaarden maken       Standaardwaarden herstellen                                                                                                    |

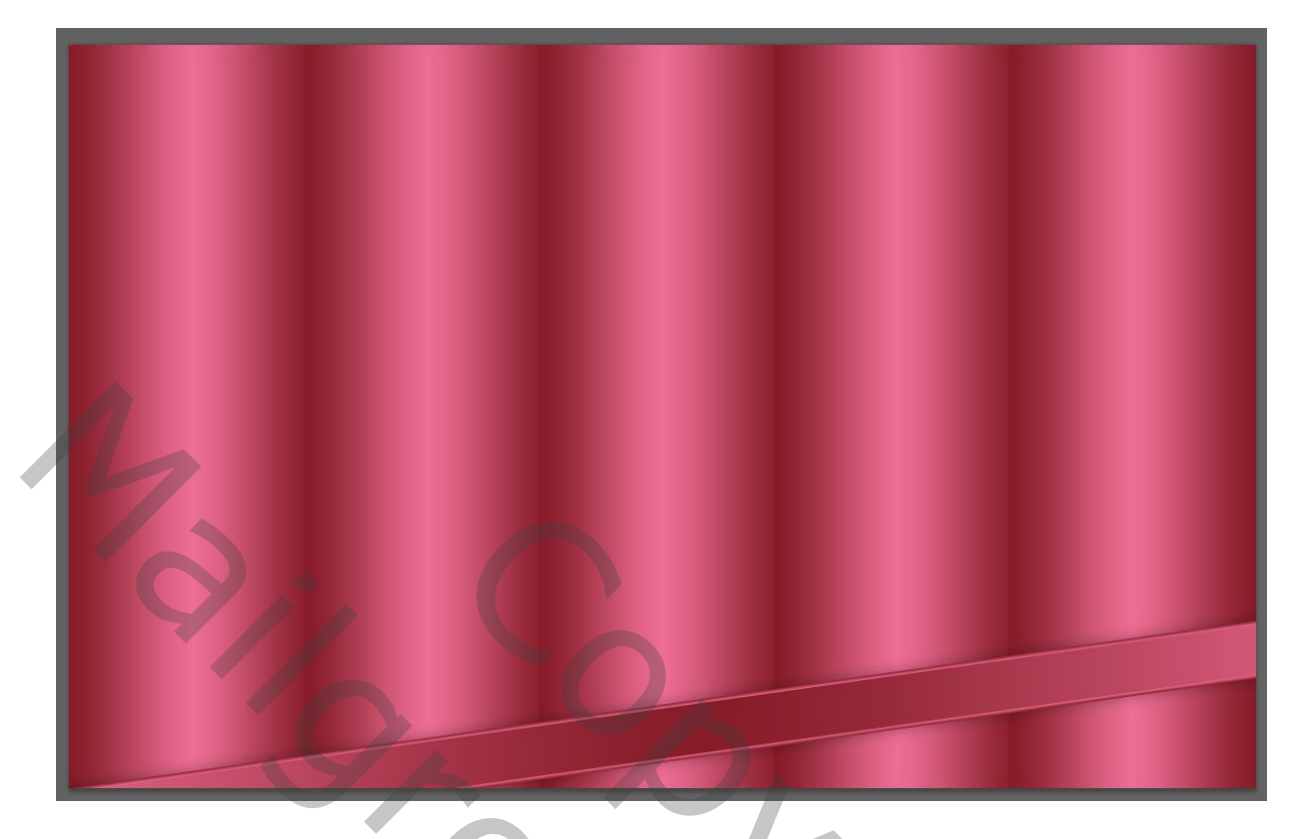

10 - Klik met de rechtermuisknop op deze laag, converteren naar slim object:

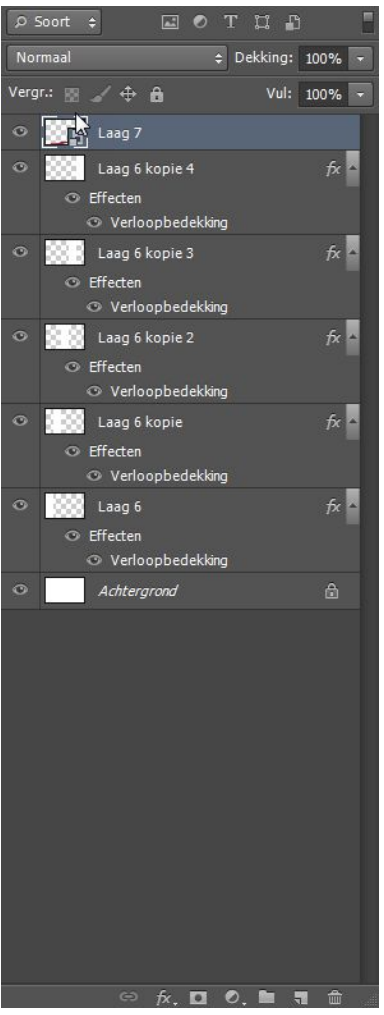

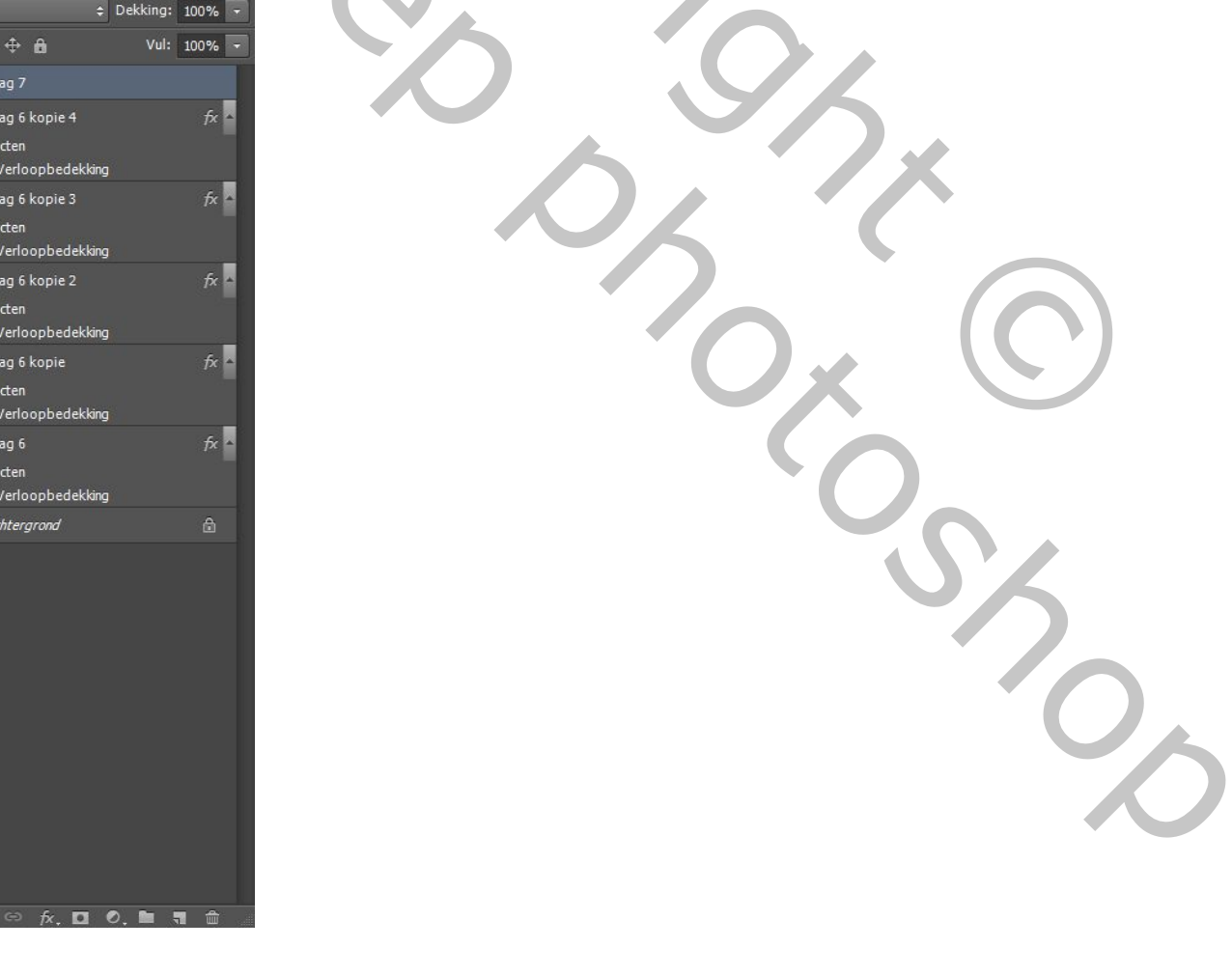

11 - Laag, dupliceren (CTRL + J). Bewerken, Transformeren, horizontaal omdraaien.

12 - Laag, dupliceren (CTRL + J). Ga hoger met het verplaatsgereedschap (V).

13 - Laag, dupliceren (CTRL + J). Bewerken, Transformatie, horizontaal omdraaien:

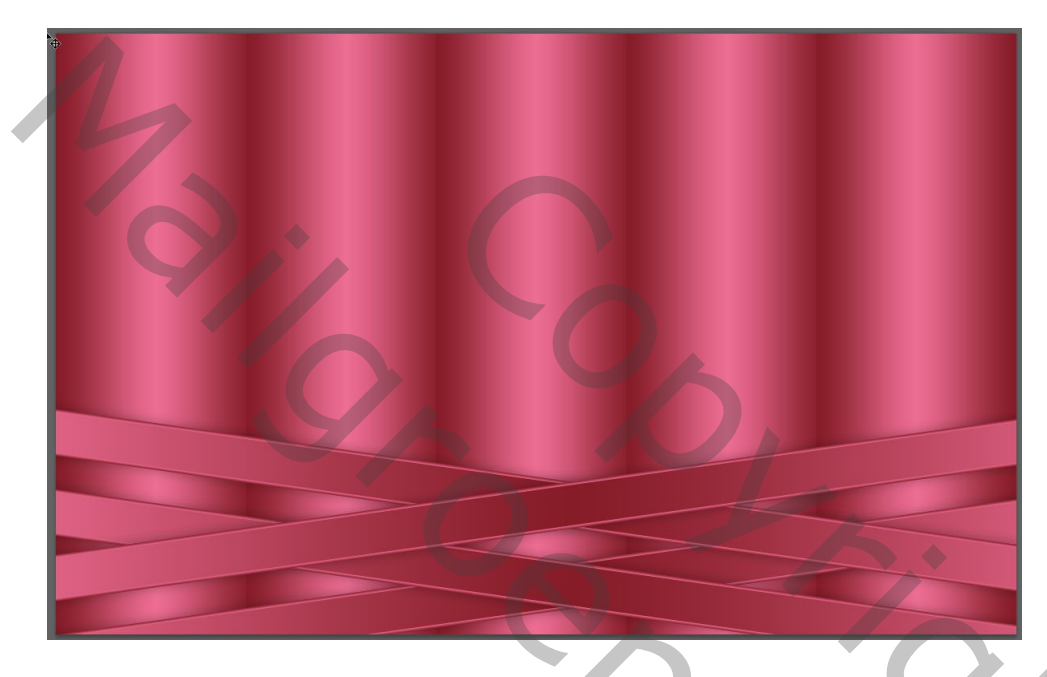

14 - Versier naar eigen smaak. Gaviota

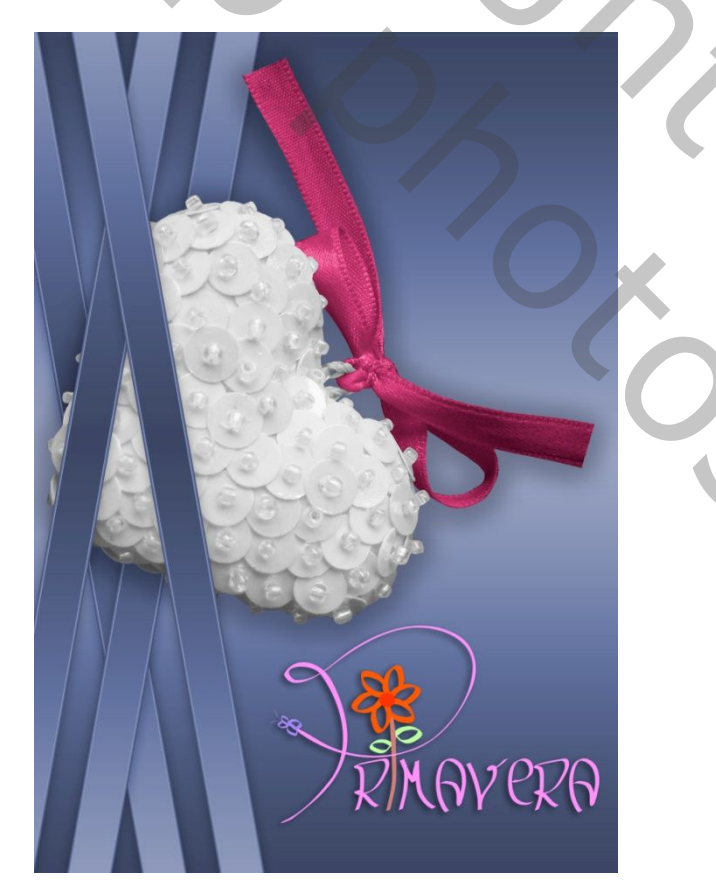

2

N C